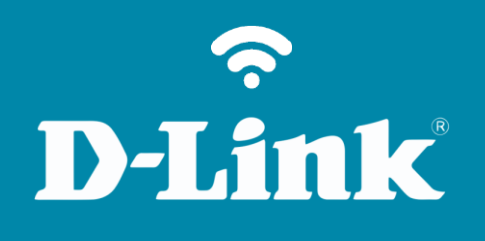

Configuração do WiFi **DIR-505** 

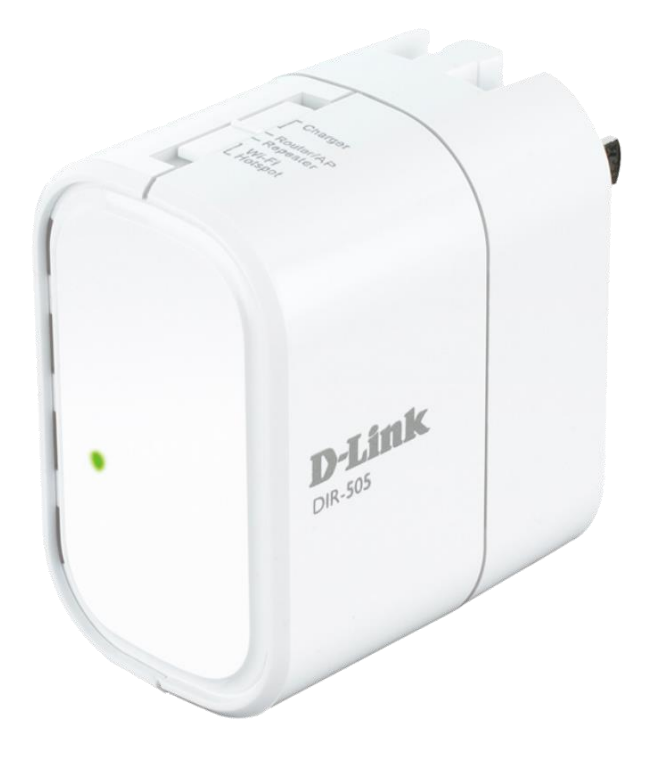

## **D**-Link

## Procedimentos para configuração da Rede Wireless

1- Para essa configuração o computador deve estar conectado ao DIR-505.

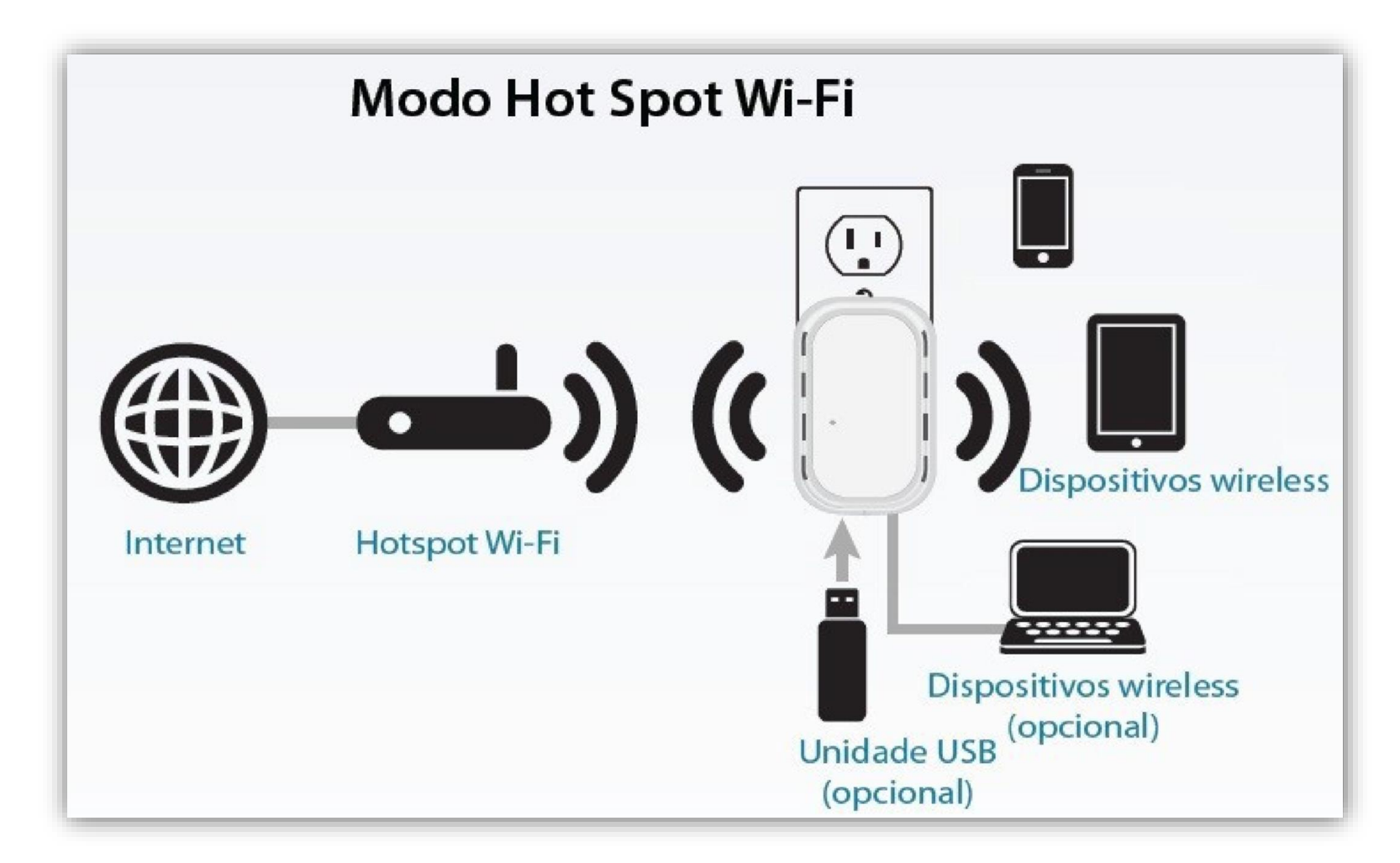

3

2- Abra o navegador de internet e digite na barra de endereços http://192.168.0.1 e tecle Enter.

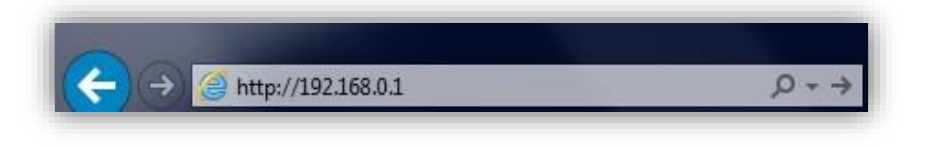

3- Logo em seguida abrirá uma janela de autenticação.

Digite o usuário e senha do equipamento:

User name: admin Password: (em branco). Clique em Login.

| LOGIN                  |                     |
|------------------------|---------------------|
| Log in to the router : |                     |
|                        | User Name : admin 💌 |
|                        | Password : Login    |
|                        |                     |

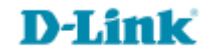

4- Clique em **Setup** na parte superior e **Wireless Settings** ao lado esquerdo da página de configuração. Logo a baixo clique no botão **Manual Wireless Network Setup.** 

| Product Page : DIR-50                                 | 5                                                                                                    |                                                                                                    |               | Hardware Version : A1 | Firmware Version : 1.03             |
|-------------------------------------------------------|----------------------------------------------------------------------------------------------------|----------------------------------------------------------------------------------------------------|---------------|-----------------------|-------------------------------------|
|                                                       |                                                                                                    |                                                                                                    |               |                       |                                     |
| <b>D-Lini</b>                                         | K                                                                                                    |                                                                                                    |               |                       |                                     |
|                                                       |                                                                                                    |                                                                                                    |               |                       |                                     |
| DIR-505 A Router                                      | SETUP                                                                                                    | ADVANCED                                                                                                    | MAINTENANCE   | STATUS                | HELP                                |
| INTERNET SETTINGS                                     | WIRELESS SETTIN                                                                                                    |                                                                                                    | Helpful Hints |                       |                                     |
| WIRELESS SETTINGS<br>NETWORK SETTINGS<br>MEDIA SERVER | The following Web-ba<br>and wireless device co<br>Before launching thes<br>Quick Installation Guid                                                                                                    | If you are new to<br>wireless networking<br>and have never<br>configured a wireless<br>router before, click on<br>Wireless Network<br>Setup Wizard and the<br>router will guide you<br>through a few simple<br>steps to get your<br>wireless network up<br>and running.<br>If you consider yourself<br>an advanced user and<br>have configured a<br>wireless router before,<br>click Manual Wireless<br>Network Setup to |               |                       |                                     |
| STORAGE                                               |                                                                                                    |                                                                                                    |               |                       |                                     |
|                                                       | This wizard is designed to assist you in your wireless network setup. It will guide you through step-by-step instructions on how to set up your wireless network and how to make it secure.<br>Wireless Network Setup Wizard Note: Some changes made using this Setup Wizard may require you to change some settings on your wireless client adapters so they can still connect to the D-Link Router. |                                                                                                    |               |                       |                                     |
|                                                       | MANUAL WIRELES                                                                                                    | S NETWORK SETUP                                                                                                    |               |                       | input all the settings<br>manually. |
|                                                       | If your wireless networ<br>the wireless network w<br>the wireless settings of<br>Network Setup button                                                                                                    | More                                                                                                    |               |                       |                                     |
| WIRELESS                                              |                                                                                                    |                                                                                                    |               |                       |                                     |

## 5- Altere os seguintes parâmetros:

Enable Wireless: Deixe habilitado.

Wireless Network Name: Crie um nome para sua rede sem fio ex.: dlink-505.

Enable Auto Channel Scan: Deixe habilitado.

Security Mode: Selecione WPA-Personal

Cipher Type: Deixe selecionada a opção AES.

**Pre-Shared Key**: Crie uma senha de no mínimo 8 e no máximo 63 caracteres ou uma senha de 64 dígitos a qual pode ser utilizado qualquer número e letras de A a F.

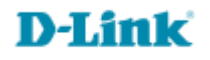

| Product Page : DIR-50                                 | 5                                                                                                    |                                                                                                    |                                                                                                    | Hardware Version : A1 | Firmware Version : 1.03                |  |
|-------------------------------------------------------|----------------------------------------------------------------------------------------------------|----------------------------------------------------------------------------------------------------|----------------------------------------------------------------------------------------------------|-----------------------|----------------------------------------|--|
| D-I Seal                                              |                                                                                                    |                                                                                                    |                                                                                                    |                       |                                        |  |
|                                                       |                                                                                                    |                                                                                                    |                                                                                                    |                       |                                        |  |
| DIR-505 Router                                        | SETUP                                                                                                    | ADVANCED                                                                                                    | MAINTENANCE                                                                                                    | STATUS                | HELP                                   |  |
| INTERNET SETTINGS                                     | WIRELESS                                                                                                    | Helpful Hints                                                                                                    |                                                                                                    |                       |                                        |  |
| WIRELESS SETTINGS<br>NETWORK SETTINGS<br>MEDIA SERVER | Use this section to co<br>changes made on this<br>Save Settings Dor                                                                                                    | Changing your Wireless<br>Network Name is the<br>first step in securing<br>your wireless network.<br>Change it to a familiar<br>name that does not                                                                               |                                                                                                    |                       |                                        |  |
| STORAGE                                               | WIRELESS NETWO                                                                                                    | contain any personal<br>information.                                                                                                    |                                                                                                    |                       |                                        |  |
|                                                       | Enable<br>Wireless Netwo<br>Wirele<br>802.1                                                                                                    | Enable Auto Channel<br>Scan so that the router<br>can select the best<br>possible channel for<br>your wireless network<br>to operate on.                                                                                         |                                                                                                    |                       |                                        |  |
|                                                       | Enable Auto Chan<br>Wireless<br>Chann<br>Visibilit                                                                                                    |                                                                                                    | Visibility Status is<br>another way to secure<br>your network. With<br>invisible option enabled,<br>no wireless clients will<br>be able to see your<br>wireless network when<br>they perform scan to |                       |                                        |  |
|                                                       | WIRELESS SECURITY MODE                                                                                                    |                                                                                                    |                                                                                                    |                       |                                        |  |
|                                                       | Securi                                                                                                    | devices to connect to<br>your AP, you will need<br>to manually enter the<br>Wireless Network Name                                                                                                    |                                                                                                    |                       |                                        |  |
|                                                       | WPA                                                                                                    |                                                                                                    |                                                                                                    |                       | on each device.<br>If you have enabled |  |
|                                                       | Use <b>WPA or WPA2</b> mimode uses WPA for leg<br>capable. Also the stron<br><b>WPA2 Only</b> mode. Th<br>with WPA security. For<br>Some gaming and legar<br>To achieve better wirel<br>cipher). | Wireless Security, make<br>sure you write down<br>the Key or Passphrase<br>that you have<br>configured. You will<br>need to enter this<br>information on any<br>wireless device that<br>you connect to your<br>wireless network. |                                                                                                    |                       |                                        |  |
|                                                       | WF                                                                                                    | A Mode : Auto (WPA or                                                                                                    | WPA2) 💌                                                                                                    |                       | More                                   |  |
|                                                       | Cipl                                                                                                    | her Type : AES                                                                                                    | ×                                                                                                    |                       |                                        |  |
|                                                       |                                                                                                    |                                                                                                    |                                                                                                    |                       |                                        |  |
|                                                       | should be of ample                                                                                                    |                                                                                                    |                                                                                                    |                       |                                        |  |
|                                                       | Pre-Sha                                                                                                    | ared Key :                                                                                                    |                                                                                                    |                       |                                        |  |
| WIRELESS                                              |                                                                                                    |                                                                                                    |                                                                                                    |                       |                                        |  |

7

6- Clique em **Save Settings,** aguarde a contagem regressiva.

| Product Page : I | DIR-505                                    | Hardware Version : A1 | Firmware Version : 1.03 |
|------------------|--------------------------------------------|-----------------------|-------------------------|
| D-Li             | nk                                         |                       |                         |
|                  |                                            |                       |                         |
|                  | SAVING                                     |                       |                         |
|                  | The settings are saving and taking effect. |                       |                         |
|                  | Please wait 48 seconds.                    |                       |                         |
|                  | Back                                       |                       |                         |
|                  |                                            |                       |                         |
| WIRELES          | 5                                          |                       |                         |

**D-Link** 

Suporte Técnico www.dlink.com.br/suporte